箱ひげ図

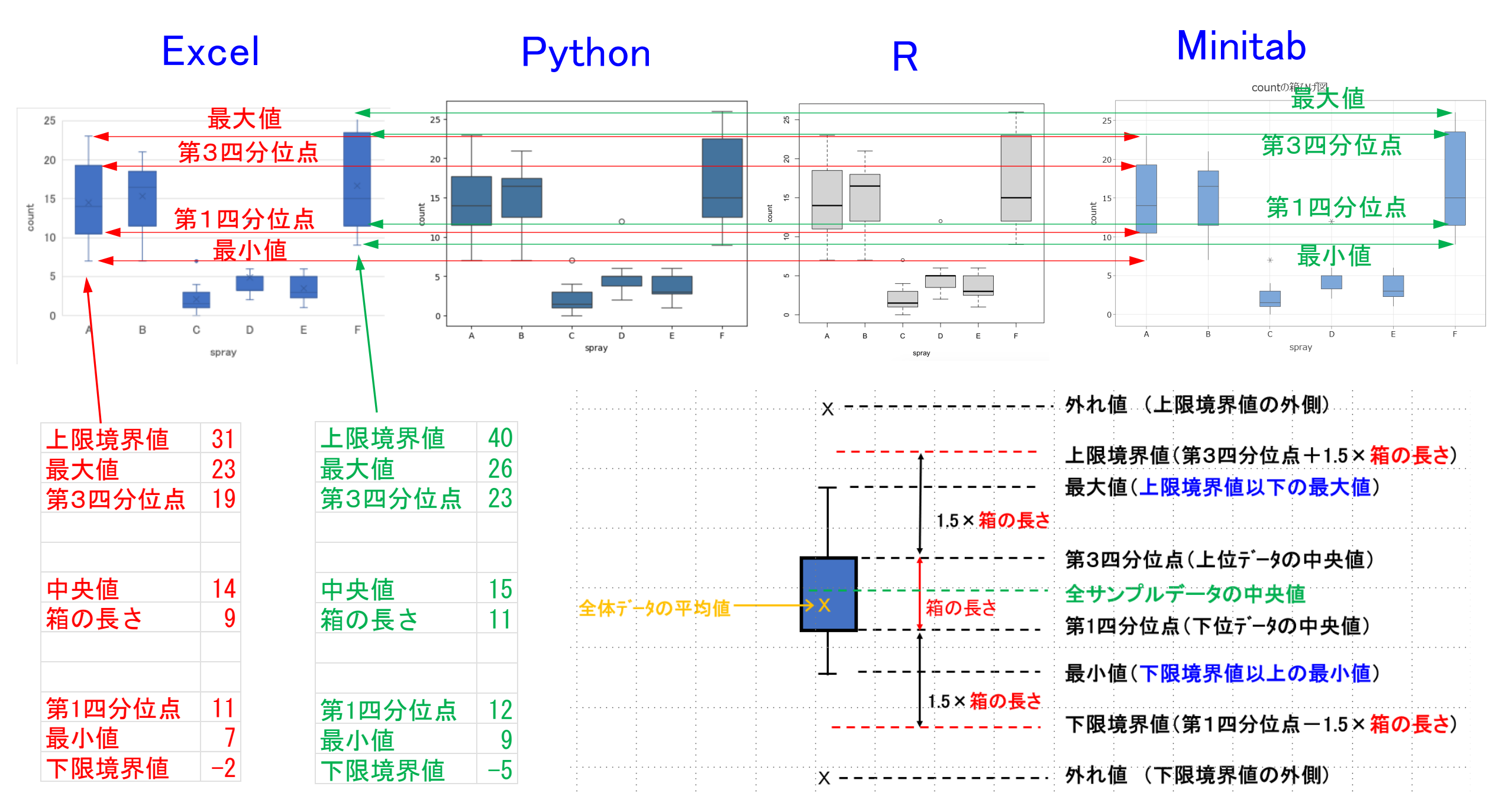

#### 上限境界値を上回らない最大の値

上限境界値=第3四分位点+1.5×箱の長さ 大きい順に並べ替える 25 spray count 31 上限境界值 Α 23 10 1 Α 最大値 23 20 2 7 2 Α Α 20 3番目と4番目 19 3 20 3 20 第3四分位点 Α Α の平均値 14 4 Α 17 Α 4 5 5 14 14 Α 6番目と7番目 Α 15 count 中央値 14 6 Α 12 6 Α 14 の平均値 箱の長さ 7 10 7 Α 14 Α ▶ 箱の長さ=第3四分位点一第1四分位点 8 23 13 8 Α Α 10 12 9 17 9 Α Α 9番目と10番目 第1四分位点 10 20 10 Α 10 11 Α の平均値 5 11 14 11 Α 10 最小值 Α 12 13 12 下限境界值 Α Α 7 0 下限境界値を下回らない最小の値 Α

下限境界値=第1四分位点-1.5×箱の長さ

## Excel

#### ③挿入→ 箱ひげ図をクリック

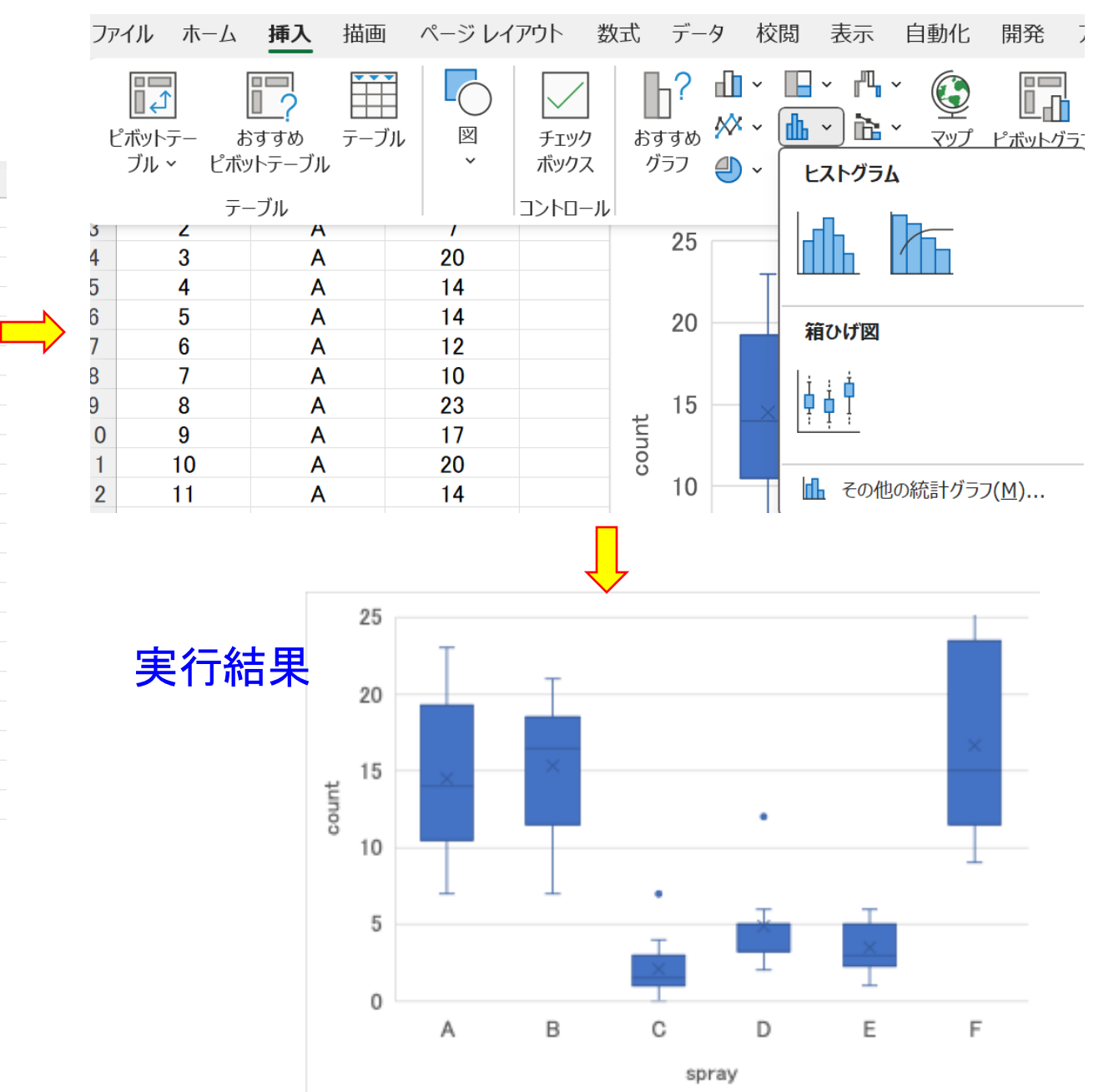

|               | <b>A 1 H</b> |
|---------------|--------------|
| $\mathbf{UT}$ | ーダ人力         |

| E2 | 24 | • : × ~ | $f_x \sim$ |               |
|----|----|---------|------------|---------------|
|    | А  | В       | С          |               |
| 1  |    | spray   | count      |               |
| 2  | 1  | А       | 10         |               |
| 3  | 2  | А       | 7          |               |
| 4  | 3  | А       | 20         |               |
| 5  | 4  | А       | 14         |               |
| 6  | 5  | А       | 14         |               |
| 7  | 6  | А       | 12         |               |
| 8  | 7  | А       | 10         |               |
| 9  | 8  | А       | 23         | N             |
| 10 | 9  | А       | 17         | $\overline{}$ |
| 11 | 10 | А       | 20         |               |
| 12 | 11 | А       | 14         |               |
| 13 | 12 | А       | 13         |               |
| 14 | 13 | В       | 11         |               |
| 15 | 14 | В       | 17         |               |
| 16 | 15 | В       | 21         |               |
| 17 | 16 | В       | 11         |               |
| 18 | 17 | В       | 16         |               |
| 19 | 18 | В       | 14         |               |
| 20 | 19 | В       | 17         |               |
| 21 | 20 | В       | 17         |               |

### ②B、C列をアクティブにする

Α

В

spray

Α

Α

Α

Α

Α

Α

Α

Α

Α

Α

Α

Α

В

В

В

В

В

В

В

В

С

count

| Pvtł                                                        | non         |      |       |       |   |    |        |   | 46 | 5  | D |          |
|-------------------------------------------------------------|-------------|------|-------|-------|---|----|--------|---|----|----|---|----------|
|                                                             | <b>ドス</b> カ |      |       |       |   |    |        |   | 47 | 2  | D |          |
|                                                             |             |      |       |       |   |    |        |   | 48 | 4  | D |          |
| 1 !pip install pydataset                                    |             |      |       |       |   |    |        |   | 49 | 3  | Е |          |
| 2 from pydataset import data                                |             |      |       |       |   |    |        |   | 50 | 5  | Е |          |
| 3 import seaborn as sns                                     |             |      |       |       |   |    |        |   | 51 | 3  | Е |          |
| <pre>4 insect = data("InsectSprays")</pre>                  |             |      |       |       |   |    |        |   | 52 | 5  | Е |          |
| <pre>5 sns.boxplot(x="spray", y="count", data=insect)</pre> |             |      |       |       |   |    | nsect) |   | 53 | 3  | Е |          |
|                                                             | •           |      |       |       |   |    |        |   | 54 | 6  | Е |          |
| %                                                           |             |      | _     |       |   |    |        |   | 55 | 1  | Е |          |
| デー                                                          | タセッ         | ► In | sectS | prays |   |    |        |   | 56 | 1  | Е |          |
|                                                             | count sp    | oray | 4.6   |       |   |    |        |   | 57 | 3  | Е |          |
| 1                                                           | 10          | Α    | 16    | 11    | В | 31 | 2      | C | 58 | 2  | Е |          |
| 2                                                           | 7           | Α    | 17    | 16    | В | 32 | 1      | C | 59 | 6  | Е |          |
| 3                                                           | 20          | А    | 18    | 14    | В | 33 | 3      | C | 60 | 4  | Е | → 「実行結果」 |
| 4                                                           | 14          | А    | 19    | 17    | В | 34 | 0      | C | 61 | 11 | F |          |
| 5                                                           | 14          | А    | 20    | 17    | В | 35 | 1      | C | 62 | 9  | F | 25 -     |
| 6                                                           | 12          | А    | 21    | 19    | В | 36 | 4      | C | 63 | 15 | F |          |
| 7                                                           | 10          | А    | 22    | 21    | В | 37 | 3      | D | 64 | 22 | F | 20 -     |
| 8                                                           | 23          | А    | 23    | 7     | В | 38 | 5      | D | 65 | 15 | F |          |
| 9                                                           | 17          | А    | 24    | 13    | В | 39 | 12     | D | 66 | 16 | F |          |
| 10                                                          | 20          | А    | 25    | 0     | C | 40 | 6      | D | 67 | 13 | F |          |
| 11                                                          | 14          | А    | 26    | 1     | C | 41 | 4      | D | 68 | 10 | F |          |
| 12                                                          | 13          | А    | 27    | 7     | C | 42 | 3      | D | 69 | 26 | F | 5 -      |
| 13                                                          | 11          | В    | 28    | 2     | C | 43 | 5      | D | 70 | 26 | F |          |
| 14                                                          | 17          | В    | 29    | 3     | C | 44 | 5      | D | 71 | 24 | F | o        |
| 15                                                          | 21          | В    | 30    | 1     | C | 45 | 5      | D | 72 | 13 | F |          |
|                                                             |             |      |       |       |   |    |        |   |    |    |   | spray    |

R コマンド入力 → RUN boxplot(data=InsectSprays, count ~ spray) 実行結果 25 20 15 count 0 10 0 2 0 F А В С D Е

spray

# Minitab

②1つのY→ グループ

③グラフ変数とグループカテゴリ変数を選択 →OK

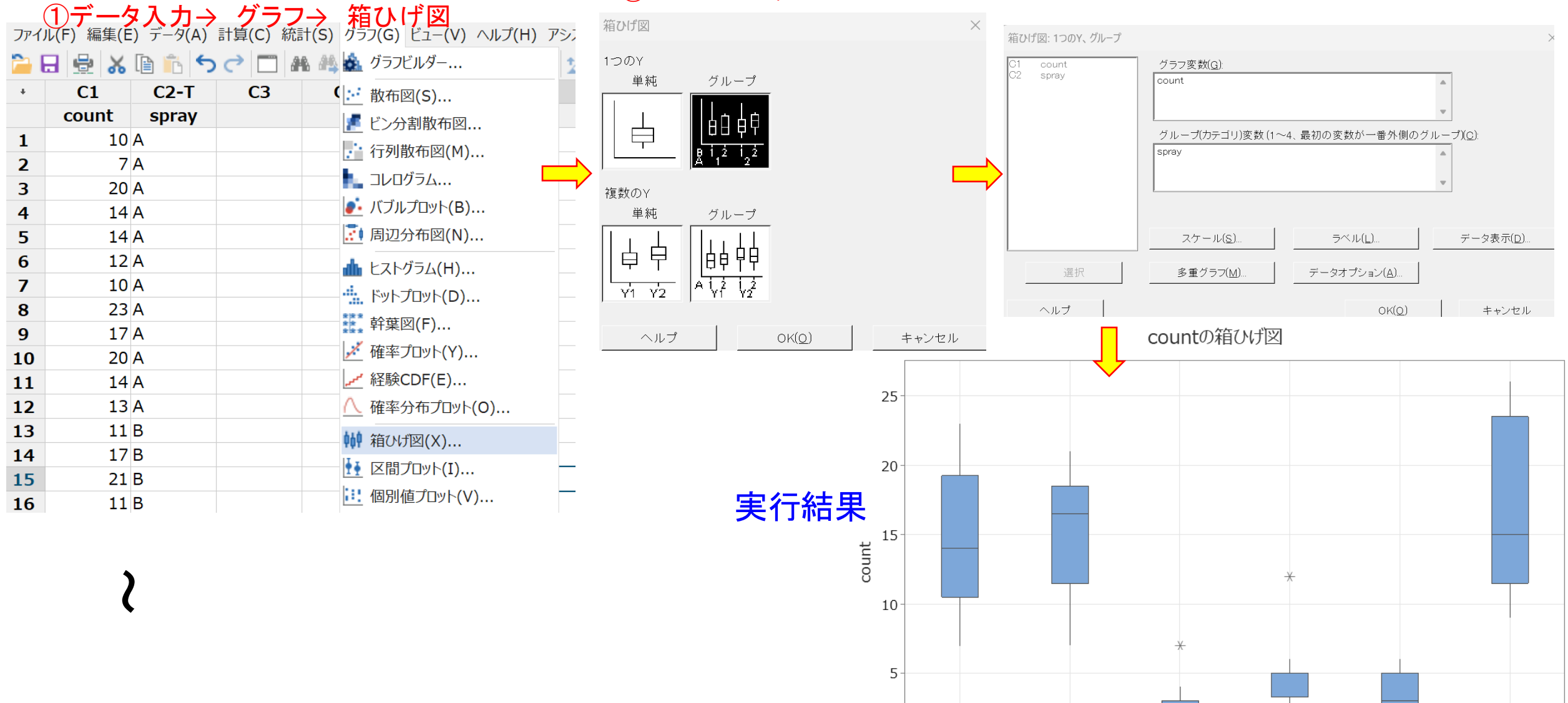

0

А

spray

С

D

Е

F

В